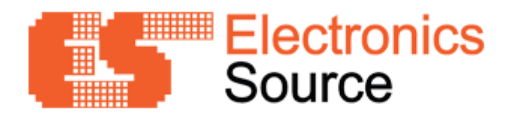

# LoRa\_SAMR34\_EVA\_MODBUS

User Guide

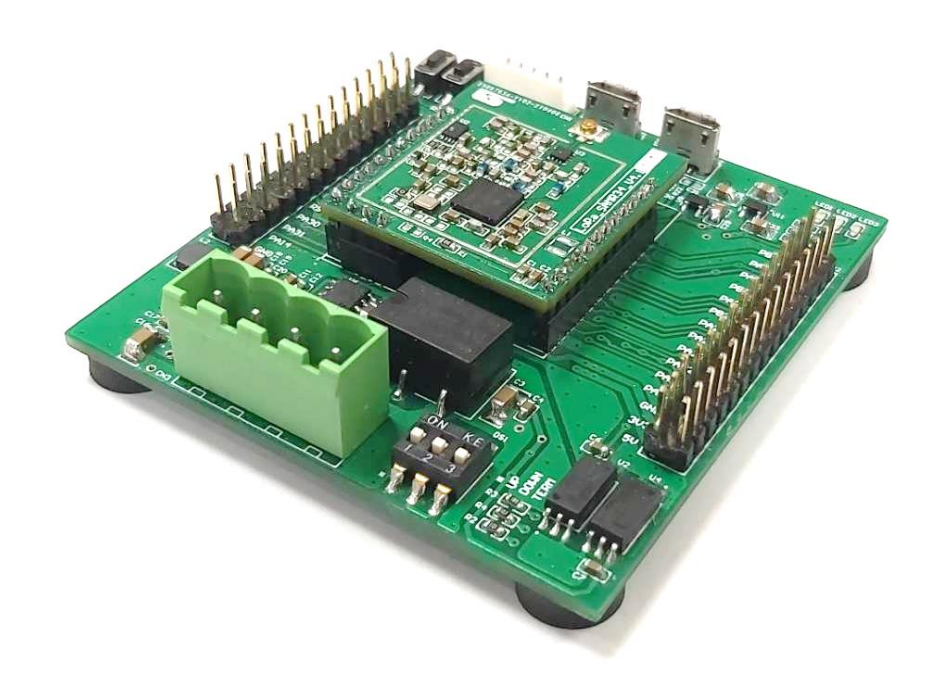

### Freatures

- Module LoRa SAMR34 V4.1 (Based on ATSAMR34J18B LoRa IC)
  - Cortex® M0+ CPU and LoRa Transceiver
  - Frequency Range: 862 to 928 MHz
  - 2-Kbit Serial EEPROM + Factory-Programmed EUI-48™ Address
  - On-Board 32MHz TXCO
  - U.FL RF connectors (MHF)
- Isolated RS-485 Interface
- Serial USB and Target USB Connector with ESD Protection
- 3 GPIO LEDs
- Manual Reset Button
- GPIO Button
- Board Supply (USB bus, external VIN 12VDC)

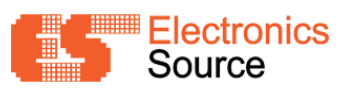

# Table of Contents

| 1 Overview                           | 2 |
|--------------------------------------|---|
| 1.1 Evaluation Board                 | 2 |
| 1.2 Development environment and Tool | 2 |
| 2 Hardware User Guide                | 3 |
| 2.1 Power Supply Diagram             | 3 |
| 2.2 Board Connectors                 | 3 |
| 2.3 Peripherals                      | 5 |
| 3 Example Demo Project               | 6 |
| 3.1 Setup                            | 6 |
| 3.2 Application Configuration        | 7 |
| 3.3 Building/Flashing the Firmware   | 8 |
| 3.4 Demo Application Usage           |   |
| 4 Example Modbus Demo Project        |   |
| 4.1 Setup                            |   |
| 4.2 Application Configuration        |   |
| 4.3 Demo Application Usage           |   |
| 5 Setting Project / Properties       |   |
| 5.1 EUI Address                      |   |
| 5.2 Sleep Mode                       |   |
| 5.3 Modbus                           |   |
| 5.4 LEDs                             |   |
| 5.5 Watchdog Timer                   |   |
| 5.6 USB                              |   |
| 6 Appendix                           |   |
| 6.1 Board Dimensions                 |   |
| 6.2 Board Layout                     |   |
| 6.3 Schematic                        |   |
| 6.4 Optional Accessories             |   |
| 7 Reference Links                    |   |
| 8 Reversion History                  |   |

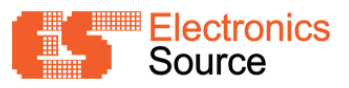

### 1 Overview

### 1.1 Evaluation Board

LoRa SAMR34 EVA MODBUS V1.0 Board's overview

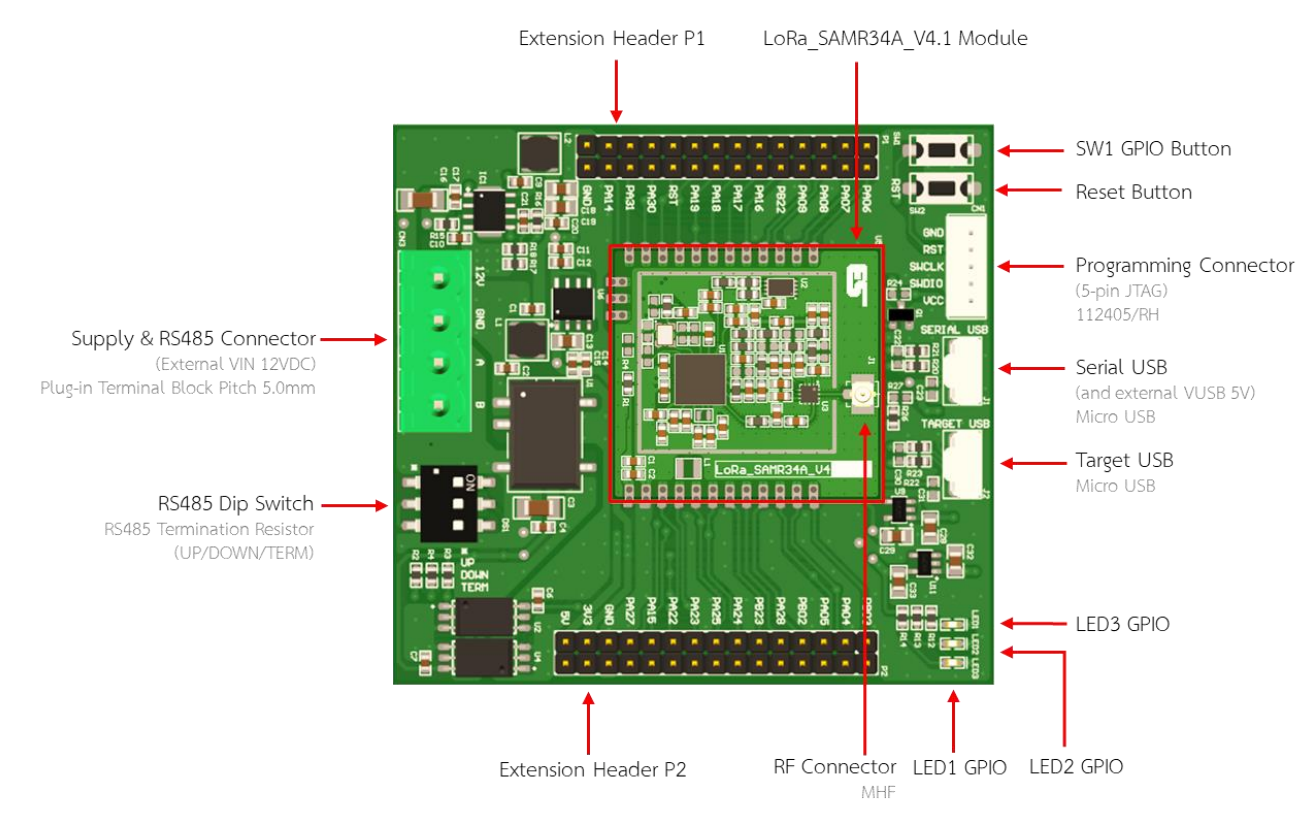

### 1.2 Development environment and Tool

• Microchip Studio

https://www.microchip.com/en-us/development-tools-tools-and-software/microchip-studio-for-avrand-sam-devices

- ATMEL ICE
   https://ww1.microchip.com/downloads/en/DeviceDoc/Atmel-ICE\_UserGuide.pdf
- Terminal emulator software: Tera Term https://ttssh2.osdn.jp/

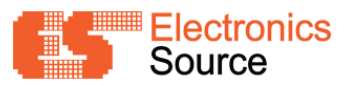

### 2 Hardware User Guide

### 2.1 Power Supply Diagram

The LoRa\_SAMR34\_EVA\_MODBUS board can be powered by External 12V or Serial USB 5V

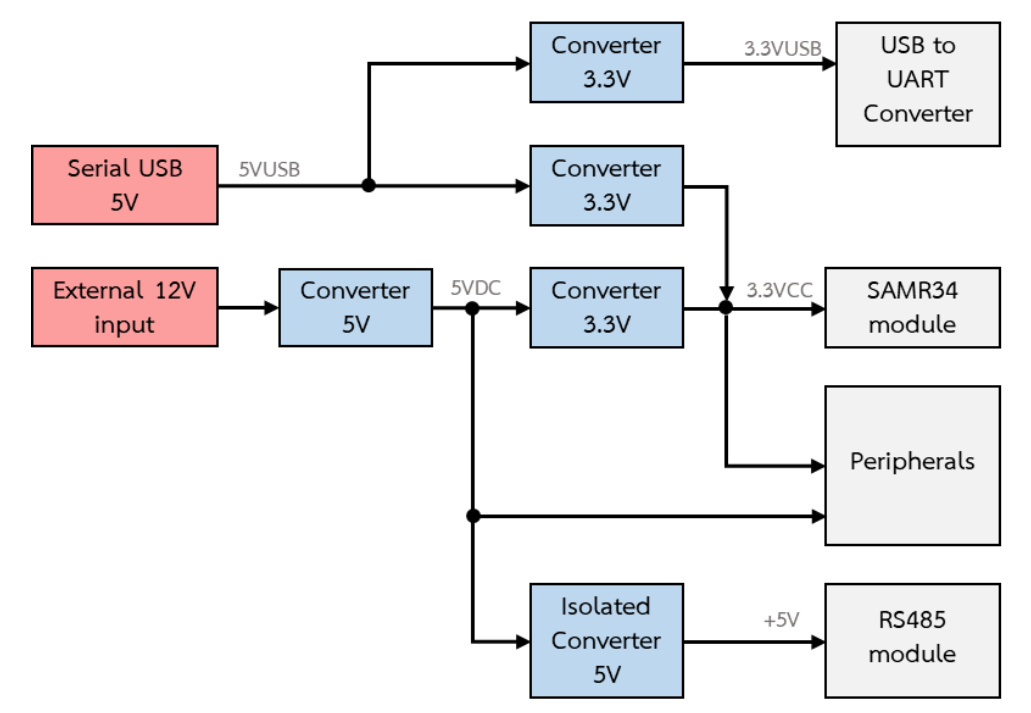

2.2 Board Connectors

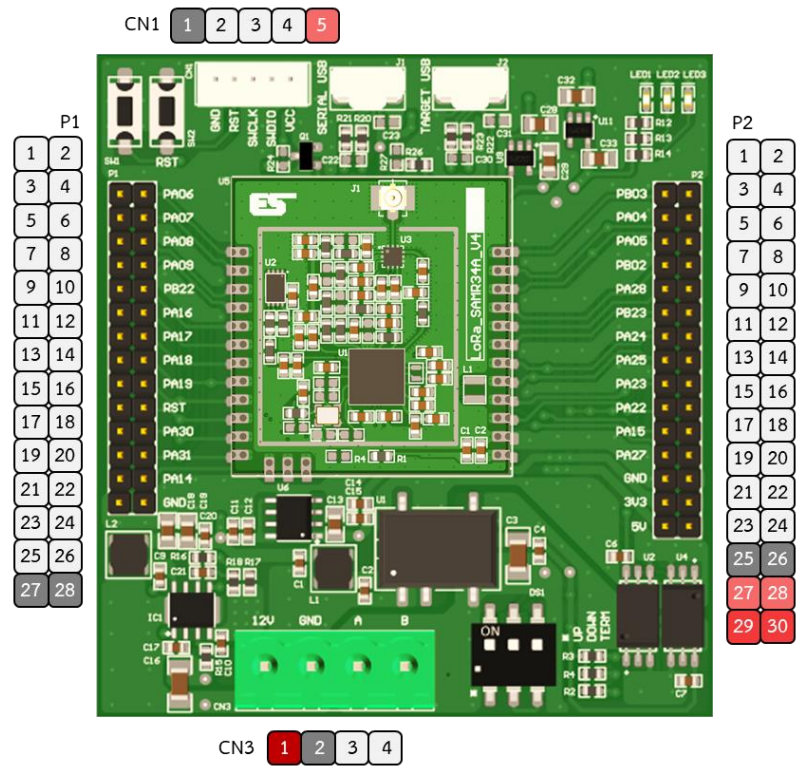

**Note :** For more details on Pin descriptions, refer to SAM R34/R35 Low Power LoRa Sub-GHz SiP Datasheet (Table 5-1. Port Function Multiplexing)

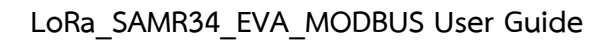

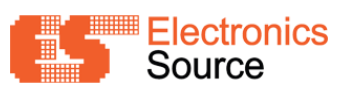

| Extension Header P1 |          | Dine on LoDA CAMP24 Modulo  | Charad Eurotionality          |  |
|---------------------|----------|-----------------------------|-------------------------------|--|
| Pin No.             | Pin Name | PINS ON LORA_SAMIR34 MODULE | Shared Functionality          |  |
| 1, 2                | PA06     | PA06                        | -                             |  |
| 3, 4                | PA07     | PA07                        | -                             |  |
| 5, 6                | PA08     | PA08                        | UART_TX                       |  |
| 7, 8                | PA09     | PA09                        | UART_RX                       |  |
| 9, 10               | PB22     | PB22                        | -                             |  |
| 11, 12              | PA16     | PA16                        | EDBG_I2C SDA <sup>[1]</sup>   |  |
| 13, 14              | PA17     | PA17                        | EDBG_I2C SCL <sup>[1]</sup>   |  |
| 15, 16              | PA18     | PA18                        | EXT2, USB_VBUS <sup>[3]</sup> |  |
| 17, 18              | PA19     | PA19                        | EXT3, SW0                     |  |
| 19, 20              | RST      | RESET*                      | RESET*                        |  |
| 21, 22              | PA30     | SWCLK                       | SWCLK                         |  |
| 23, 24              | PA31     | SWDIO                       | SWDIO                         |  |
| 25, 26              | PA14     | PA14                        | TXCO_PWR <sup>[1]</sup>       |  |
| 27, 28              | GND      | GND                         | -                             |  |

#### 2.2.1 Extension Header P1

<sup>[1]</sup> On board LoRa\_SAMR34A\_V4 module - refer LoRa\_SAMR34A\_V4\_DataSheet(Schematic)
 <sup>[3]</sup> Optional

### 2.2.2 Extension Header P2

| Extension Header P2 |          | Pins on LoRA SAMP34 Modulo  | Sharod Euroctionality      |  |
|---------------------|----------|-----------------------------|----------------------------|--|
| Pin No.             | Pin Name | FILS OF LONA_SAMILS4 MODULE | Shared Functionatty        |  |
| 1, 2                | PB03     | PB03                        | -                          |  |
| 3, 4                | PA04     | PA04                        | UART_TX <sup>[2]</sup>     |  |
| 5, 6                | PA05     | PA05                        | UART_RX <sup>[2]</sup>     |  |
| 7, 8                | PB02     | PB02                        | -                          |  |
| 9, 10               | PA28     | PA28                        | -                          |  |
| 11, 12              | PB23     | PB23                        | -                          |  |
| 13, 14              | PA24     | PA24                        | USB_DM                     |  |
| 15, 16              | PA25     | PA25                        | USB_DP                     |  |
| 17, 18              | PA23     | PA23                        | LEDO                       |  |
| 19, 20              | PA22     | PA22                        | LED1                       |  |
| 21, 22              | PA15     | PA15                        | LED2                       |  |
| 23, 24              | PA27     | PA27                        | -                          |  |
| 25, 26              | GND      | GND                         | -                          |  |
| 27, 28              | 3V3      | -                           | 3.3V Supply to peripherals |  |
| 29, 30              | 5V       | -                           | 5V Supply to peripherals   |  |

<sup>[2]</sup> RS485 UART pin – change this pin to General purpose I/O pin by remove R38, R39 on LoRa\_SAMR34\_EVA\_MODBUS board

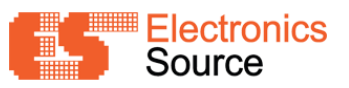

## 2.2.3 Programming Connector CN1

| Pin No. | Pin Name | Description |
|---------|----------|-------------|
| 1       | GND      | GND         |
| 2       | RST      | RESET*      |
| 3       | SWCLK    | SWCLK       |
| 4       | SWDIO    | SWDIO       |

### 2.2.4 Supply and RS485 Connector CN3

| Pin No. | Pin Name | Description        |
|---------|----------|--------------------|
| 1       | GND      | GND                |
| 2       | 12V      | Supply Input 12VDC |
| 3       | А        | RS485 A            |
| 4       | В        | RS485 B            |

### 2.3 Peripherals

### 2.3.1 LED Connections

| Pin Name | Function    | Shared Functionality |
|----------|-------------|----------------------|
| PA23     | Yellow LED0 | P2                   |
| PA22     | Green LED1  | P2                   |
| PA15     | Red LED2    | P2                   |

### 2.3.2 Mechanical Buttons

| Pin Name | Function | Shared Functionality      |
|----------|----------|---------------------------|
| RESET*   | RESET    | P1, Programing connection |
| PA28     | SW0      | P2                        |

### 2.3.3 Serial USB

| Pin Name            | Function   | Shared Functionality |
|---------------------|------------|----------------------|
| PA08 <sup>[4]</sup> | S1_UART TX | P1                   |
| PA09 <sup>[4]</sup> | S1_UART RX | P1                   |

<sup>[4]</sup> change this pin to General purpose I/O pin by remove R36(PA09), R37(PA08) on Evaluation board

### 2.3.4 Target USB

| Pin Name            | Function            | Shared Functionality |
|---------------------|---------------------|----------------------|
| PA25                | USB DP              | P2                   |
| PA24                | USB DM              | P2                   |
| PA18 <sup>[5]</sup> | VBUS EXI (Optional) | P2                   |

 $^{\rm [5]}$  change this pin to General purpose I/O pin by remove R25 on Evaluation board

### 2.3.5 UART RS485

| Pin Name            | Function   | Shared Functionality |
|---------------------|------------|----------------------|
| PA04 <sup>[6]</sup> | S0_UART TX | P2, RS485 Connection |
| PA05 <sup>[6]</sup> | S0_UART RX | P2, RS485 Connection |

<sup>[6]</sup> change this pin to General purpose I/O pin by remove R38(PA05), R39(PA04) on Evaluation board

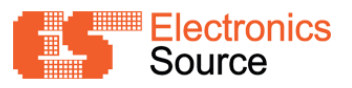

### 3 Example Demo Project

This Application is used to send count payload number and example data payload through the LoRaWAN Network.

- Establish a LoRaWAN connection automatically between the SAMR34 end node and available Gateways that are within radio range.
- The UART is used to display the menu options, The user input is provided through keyboard.
- Periodically transmit a confirmed data frame (default periodic timer duration 10 seconds). Define by DEMO\_CONF\_APP\_PERIODIC\_TIMER\_PERIOD\_MS in conf\_app.h.
- Use pushbuttons **SW0** on the board for wake up from sleep mode and show app information via a USB Interface.
- LED1 shows LoRaWAN operating status.

### 3.1 Setup

- Download source code LORAWAN\_P6\_MODBUS\_DEMO, Open Microchip Studio and Select File > Open > Project/solution... . Select ... LORAWAN\_P6\_MODBUS\_DEMO\_V1.atsln and open.
- 2. The connection shown in figure.
  - Evaluation Board
  - ATMEL-ICE
  - Antenna
  - Micro USB cable (for Serial USB)
  - Micro USB cable (for Target USB) (Optional)

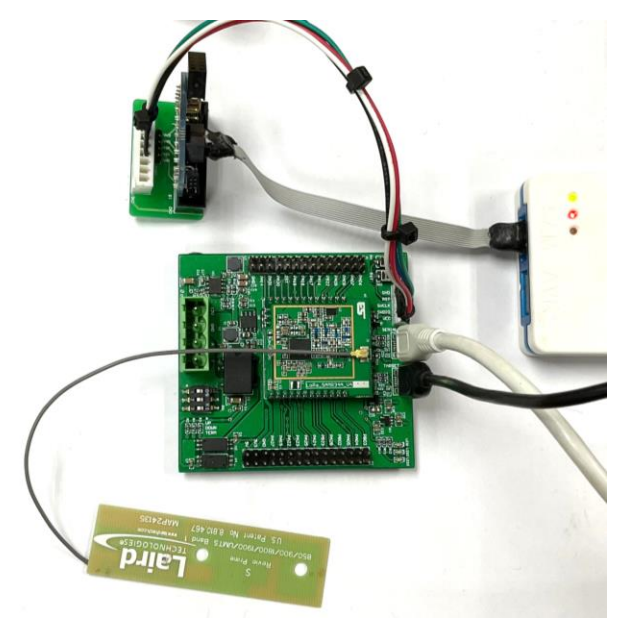

Note : For connector pin and details, see 1.1 Evaluation Board and 2.2 Board Connectors

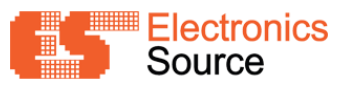

- 3. Open Terminal emulator software, Setting UART interface are as follows.
  - UART : 9600 bps 8N1
  - USB : 115200 bps 8N1

Note : for Tera Term, Setup > Terminal... set New Line Transmit as CR+LF.

| Tera Term: Terminal setup                                                                         |                                                                 | ×            |
|---------------------------------------------------------------------------------------------------|-----------------------------------------------------------------|--------------|
| <u>T</u> erminal size<br>133 X 56<br>☑ Term <u>s</u> ize = win size<br>Auto <u>w</u> indow resize | New-line<br><u>R</u> eceive: CR ~<br>Trans <u>m</u> it: CR+LF ~ | OK<br>Cancel |
| Terminal <u>I</u> D: VT100 ~                                                                      | ⊡ <u>L</u> ocal echo                                            | <u>H</u> elp |
| Answerback:                                                                                       | Auto switch (VT<-                                               | ->TEK)       |
| Coding (r <u>e</u> ceive)<br>UTF-8 v                                                              | Coding (tra <u>n</u> smit)<br>UTF-8 ~                           |              |
| locale: american                                                                                  |                                                                 |              |

#### 3.2 Application Configuration

3.2.1 Define application configuration parameters in ..\src\config\conf\_app.h

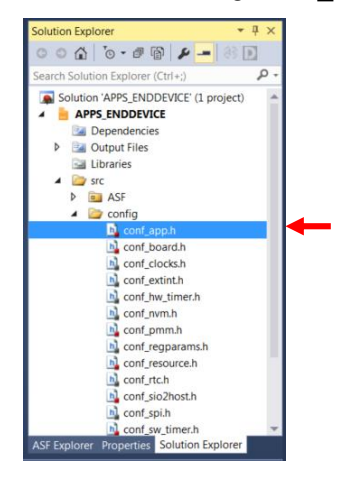

3.2.2 Activation Method and Type of Transmission

/\* Device Class - Class of the device (CLASS\_A/CLASS\_C) \*/

#define DEMO\_APP\_ENDDEVICE\_CLASS

//#define DEMO\_APP\_ENDDEVICE\_CLASS

| #define DEMO_APP_TRANSMISSION_TYPE       | CONFIRMED                 |                 |
|------------------------------------------|---------------------------|-----------------|
| //#define DEMO_APP_TRANSMISSION_TYPE     | UNCONFIRMED               |                 |
| /* Select the Type of Transmission - Con | nfirmed(CNF) / Unconfirme | d(UNCNF) */     |
| //#define DEMO_APP_ACTIVATION_TYPE       | ACTIVATION_BY_P           | ERSONALIZATION  |
| #define DEMO_APP_ACTIVATION_TYPE         | OVER_THE_AIR_ACTI         | VATION          |
| #define CONFIRMED                        | LORAWAN_CNF               | Activation Meth |
| #define UNCONFIRMED                      | LORAWAN_UNCNF             |                 |
| /* Message Type constants */             |                           |                 |
| #define ACTIVATION_BY_PERSONALIZATION    | LORAWAN_ABP               |                 |
| #define OVER_THE_AIR_ACTIVATION          | LORAWAN_OTAA              |                 |
| /" Activation method constants "/        |                           |                 |

CLASS A

CLASS C

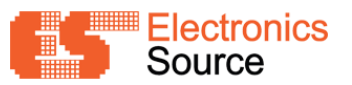

### 3.2.4 Join Parameter

This application can set **DevEUI** or read form EUI-48 MAC Address. (see in 5.1 EUI Address)

| /* ABP Join Parameters */                                                                                    |                                                                                                    |
|----------------------------------------------------------------------------------------------------|----------------------------------------------------------------------------------------------------|
| <pre>#define DEMO_DEVICE_ADDRESS #define DEMO_APPLICATION_SESSION_KEY #define DEMO_NETWORK_SESSION_KEY</pre> | 0xabcd0001<br>{0x10, 0x00, 0x20, 0x00, 0x30, 0x00, 0x40, 0x00, 0x50, 0x00, 0x60, 0x00, 0x70, 0x00, 0x80, 0x0A}<br>{0x10, 0x00, 0x20, 0x00, 0x30, 0x00, 0x40, 0x00, 0x50, 0x00, 0x60, 0x00, 0x70, 0x00, 0x80, 0x0A}                                                                                                    |
| /* OTAA Join Parameters */                                                                                   |                                                                                                    |
| <pre>#define DEMO_DEVICE_EUI #define DEMO_APPLICATION_EUI #define DEMO_APPLICATION_KEY</pre>                 | {0x00, 0x01, 0x00, 0x00, 0x35, 0x8f, 0x00, 0x00}<br>{0x00, 0x00, 0x00, 0x00, 0x00, 0x00, 0x00, 0x00, 0x05}<br>{0x00, 0x00, 0x0 |

#### 3.2.5 Region Profile

/\* ISM Band Types \*/

| #define DEMO_APP_ENDDEVICE_BAND               | ISM_THAI923 /*Tha | ailand*/                       |
|-----------------------------------------------|-------------------|--------------------------------|
| <pre>// #define DEMO_APP_ENDDEVICE_BAND</pre> | ISM_EU868         | /* EU 863 - 870MHz ISM Band */ |
| <pre>// #define DEMO_APP_ENDDEVICE_BAND</pre> | ISM_EU433         | /* EU 433MHz ISM Band */       |
| // #define DEMO_APP_ENDDEVICE_BAND            | ISM_NA915         | /*AU*/                         |
| // #define DEMO_APP_ENDDEVICE_BAND            | ISM_AU915         | /*NA*/                         |
| // #define DEMO_APP_ENDDEVICE_BAND            | ISM_KR920         | /*KR*/                         |
| // #define DEMO_APP_ENDDEVICE_BAND            | ISM_JPN923        | /*Japan*/                      |
| // #define DEMO_APP_ENDDEVICE_BAND            | ISM_BRN923,       | /*Brunei*/                     |
| // #define DEMO_APP_ENDDEVICE_BAND            | ISM_CMB923        | /*Cambodia*/                   |
| // #define DEMO_APP_ENDDEVICE_BAND            | ISM_IN5923        | /*Indonesia*/                  |
| // #define DEMO_APP_ENDDEVICE_BAND            | ISM_LA05923       | /*Laos*/                       |
| // #define DEMO_APP_ENDDEVICE_BAND            | ISM_NZ923         | /*New Zealand*/                |
| // #define DEMO_APP_ENDDEVICE_BAND            | ISM_SP923         | /*Singapore*/                  |
| // #define DEMO_APP_ENDDEVICE_BAND            | ISM_TWN923        | /*Taiwan*/                     |
| // #define DEMO_APP_ENDDEVICE_BAND            | ISM_THAI923       | /*Thailand*/                   |
| // #define DEMO_APP_ENDDEVICE_BAND            | ISM_VTM923        | /*Vietnam*/                    |
| <pre>// #define DEMO_APP_ENDDEVICE_BAND</pre> | ISM_IND865        | /*India*/                      |

#### 3.3 Building/Flashing the Firmware

1. Go to Build > Build Solution

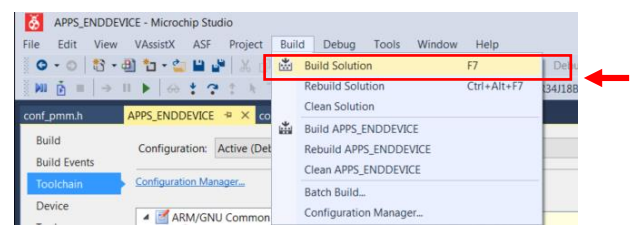

2. After Output pane shown Build succeeded, go to Tool > Device Programming

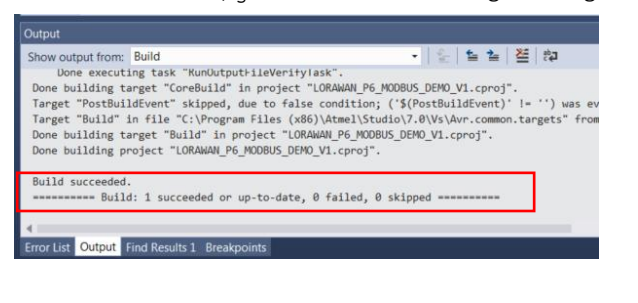

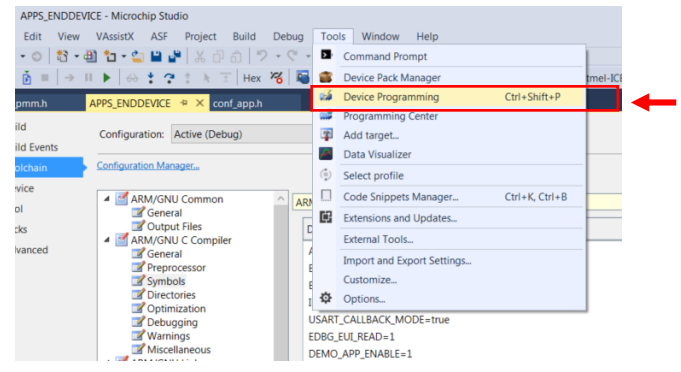

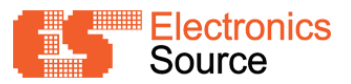

3. From the Tool list, setect Atmel-ICE

| Device Prog       | gramming               |                            |                              |                           |   | ? | $\times$ |
|-------------------|------------------------|----------------------------|------------------------------|---------------------------|---|---|----------|
| Tool<br>Atmel-ICI | Device<br>ATSAMR34J18E | Interface<br>3  SWD  Apply | Device signature not read Re | Target Voltage<br>ad Read | Ŷ |   |          |
|                   |                        | ×                          |                              |                           |   |   |          |

4. Select Device ATSAMR34J18B, click Read at Device signature

| Atmel-ICE (J41800095654) - I           | Device Programming               |                                |             |                              |          | ?                | ×   |
|----------------------------------------|----------------------------------|--------------------------------|-------------|------------------------------|----------|------------------|-----|
| Tool Device<br>Atmel-ICE × ATSAMR3     | Interface<br>4J18B V SWD V Apply | Device signature<br>0x10810228 | Read        | Target Voltage<br>3.3 V Read | ¢        |                  |     |
| Interface settings<br>Tool information | SWD Clock                        |                                |             |                              | Reset to | 2<br>o default c | MHz |
| Memories                               | The clock frequency should not   | exceed target CPU              | speed * 10. |                              |          |                  |     |
| Fuses<br>Security                      |                                  |                                |             |                              |          | S                | et  |
|                                        |                                  |                                |             |                              |          |                  |     |

5. Click Memories, In the Flash pane, Browes for the ..\Debug\LORAWAN\_P6\_MODBUS\_DEMO\_V1.elf

or ...\Debug\LORAWAN\_P6\_MODBUS\_DEMO\_V1.hex, then click Program

| Atmel-ICE (J41800095654) - Device Programming                                                                                                    | ?         | $\times$ |
|----------------------------------------------------------------------------------------------------|-----------|----------|
| Tool     Device     Interface     Device signature     Target Voltage       Atmel-ICE v     ATSAMR34J188 v     SWD v     Apply     0x10810228     Read     3.3 V     Read                                                                                                    |           |          |
| Interface settings     Device       Tool information     Erase Chip *   Erase now                                                                                                    |           |          |
| Device information Flash (264 KB)                                                                                                    |           |          |
| Memories         D:\LWork\LWork\2021\5.LoRa_SAMR34_EVA_MODBUS(E5)\Code\LORAWAN_P6_MODBUS           Fuses         Image: Code Code Code Code Code Code Code Code                                                                                                    | DEM Y     |          |
| Atmel-ICE (J41800095654) - Device Programming                                                                                                    | ?         | ×        |
| Tool         Device         Interface         Device signature         Target Voltage           Atmel-ICE v         ATSAMR34J188 v         SWD v         Apply         0x10810228         Read         3.3 V         Read         \$                                                                                                    |           |          |
| Interface settings         Device           Tool information         Erase Chip *         Erase now                                                                                                    |           |          |
| Device information Flash (264 KB)                                                                                                    | DEN       |          |
| Memories         Dit Work1. Work 2021 (2021) 2006 (2004) (2004) (200 | Read      |          |
| User Page (256 bytes)                                                                                                    |           | _        |
| ✓ Erase User Page before programming       Program       Verify         ✓ Verify User Page after programming       ✓       ✓         ✓ Advanced       ✓       ✓                                                                                                    | v<br>Read | -        |
| Erasing device OK                                                                                                    |           |          |
| Programming Flash_OK<br>Verifying Flash_OK                                                                                                    |           |          |
| Verifying FlashOK                                                                                                    |           |          |
|                                                                                                    | Clos      | e        |

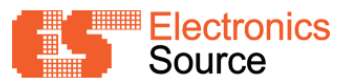

### 3.4 Demo Application Usage

Terminal emulator software is shown in the following figure.

| Last reset cause: External Reset<br>Microchip LoRaHAN Stack - MLS SOK_1_0_P_6<br>Board Name - SAHR34_EVA_MODBUS                       |
|----------------------------------------------------------------------------------------------------|
| Code Name - LUKHHHN_PO_NUUBUS_UENU_VI.U                                                                                               |
| DevEUI : 0x0000fcc23d227eac           JoinEUI : 0x0000000000000000           AppKey : 0x0000000000000000000000000000000000            |
| TxPouer Index = O1<br>Current Data rate = DR5<br>ADR = OFF                                                                            |
| Confirmed Retries : O4                                                                                                    |
| Join Request Sent for AS923                                                                                                    |
| Joining Denied, cntRetries D<br>Status : LORAHAN_RADIO_BUSY<br>Join Attempt наs on CH D<br>Auaiting next Join attempt                 |
| **************************************                                                                                                |
| 1. Send Join Request<br>2. Send Data<br>3. Start Periodic Data<br>4. Stop Periodic Data<br>5. Sleep<br>6. App Information<br>7. Reset |
| Enter your choice:                                                                                                    |

The Menu Option as shown in the following figure.

| ******                                                                                                    |  |
|----------------------------------------------------------------------------------------------------|--|
| 1. Send Join Request<br>2. Send Data<br>3. Start Periodic Data<br>4. Stop Periodic Data<br>5. Sleep<br>6. App Information<br>7. Reset |  |
| Enter your choice:                                                                                                    |  |

**Option 1:** Sends the join request to the network server.

| Enter your choice:<br>1                 |                                |
|-----------------------------------------|--------------------------------|
| LORAHAN Join                            |                                |
| Joining Successful<br>Joined on Channel | , cntRetries 1<br>D            |
| DevAddr: Ox2                            |                                |
| ₩₩₩₩₩₩₩₩₩₩                              | at ion Configurat ion********* |
| DevType                                 | : CLASS A                      |
| ActivationType                          | : OTAA                         |
| Transmission Type                       | : CONFIRMED                    |
| FPort                                   | : 1                            |
| TxPouer Index                           | : 01                           |
| Confirmed Retries                       | : 04                           |

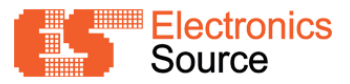

**Option 2:** Sends the example data to the network server.

| Enter your choice:<br>2                                 |
|---------------------------------------------------------|
| Send Data                                               |
| Success                                                 |
| x000x []n] in $k$ x000000000000000000000000000000000000 |
| DR : 5                                                  |
| Tune : Cof                                              |
| FPort : 1                                               |
| FCntUp : 0                                              |
| Data : 0x0374657374                                     |
| Size : 5                                                |
| Status : LORAHAN SUCCESS                                |
| Transmission Success                                    |
|                                                         |

Option 3: Start periodically transmit (default periodic timer duration 10 seconds).

Define by DEMO\_CONF\_APP\_PERIODIC\_TIMER\_PERIOD\_MS in conf\_app.h.

| Enter your choice:<br>3                           |
|---------------------------------------------------|
| Start periodic data                               |
| Success                                           |
| ***** Uplink ************************************ |
| UK :5<br>Turo - Cof                               |
| Type : Chi<br>EPort • 1                           |
| FCntln : 2                                        |
| Data : 0x0574657374                               |
| Size :5                                           |
| Status : LORAHAN_SUCCESS                          |
| Transmission Success                              |
|                                                   |

**Option 4:** Stop periodically transmit

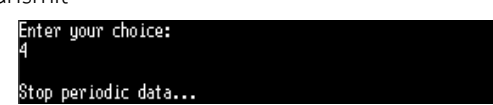

Option 5: Puts the end-device into sleep for 5 sec (PMM Standby mode, refer to 5.2 Sleep Mode)

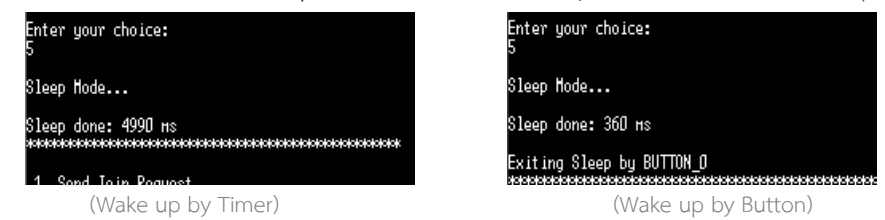

Option 6: Print app information and Join Parameters

| Enter your choice:<br>6                                                                                                    |  |  |  |  |  |
|----------------------------------------------------------------------------------------------------|--|--|--|--|--|
| App Information<br>**********************************                                                                                                    |  |  |  |  |  |
| Last reset cause: External Reset<br>Microchip LoRaHAN Stack - MLS_SOK_1_0_P_6<br>Board Name - SAMR34_EVA_MODBUS<br>Code Name - LORRHAN_P6_MODBUS_DEM0_V1.0 |  |  |  |  |  |
| жныныныныныныкJoin Paraneters*нынынынынык                                                                                                    |  |  |  |  |  |
| DevEUI : 0x0000fcc23d227eac                                                                                                    |  |  |  |  |  |
| AppEVI : 0x000000000000005                                                                                                    |  |  |  |  |  |
| AppKey : 0x000000000000000000000000000000000                                                                                                    |  |  |  |  |  |
| ************************                                                                                                    |  |  |  |  |  |
| DevType : CLASS A                                                                                                    |  |  |  |  |  |
| ActivationType : OTAA                                                                                                    |  |  |  |  |  |
| Transmission Type : CONFIRMED                                                                                                    |  |  |  |  |  |
| FPort : 1                                                                                                    |  |  |  |  |  |

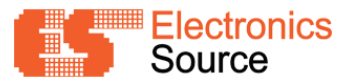

#### Option 7: Resets the board (soft Reset)

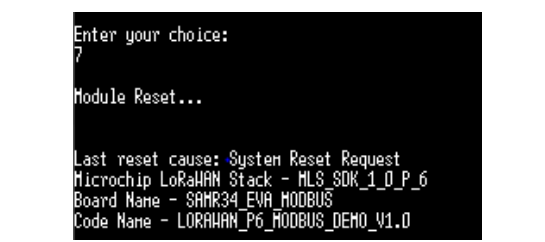

#### Note : How to Join to LoRaWAN Network

1. Enter 6 (or 6<CR><LF>) or push a User button for shown app information and Join Parameter via UART or USB interface

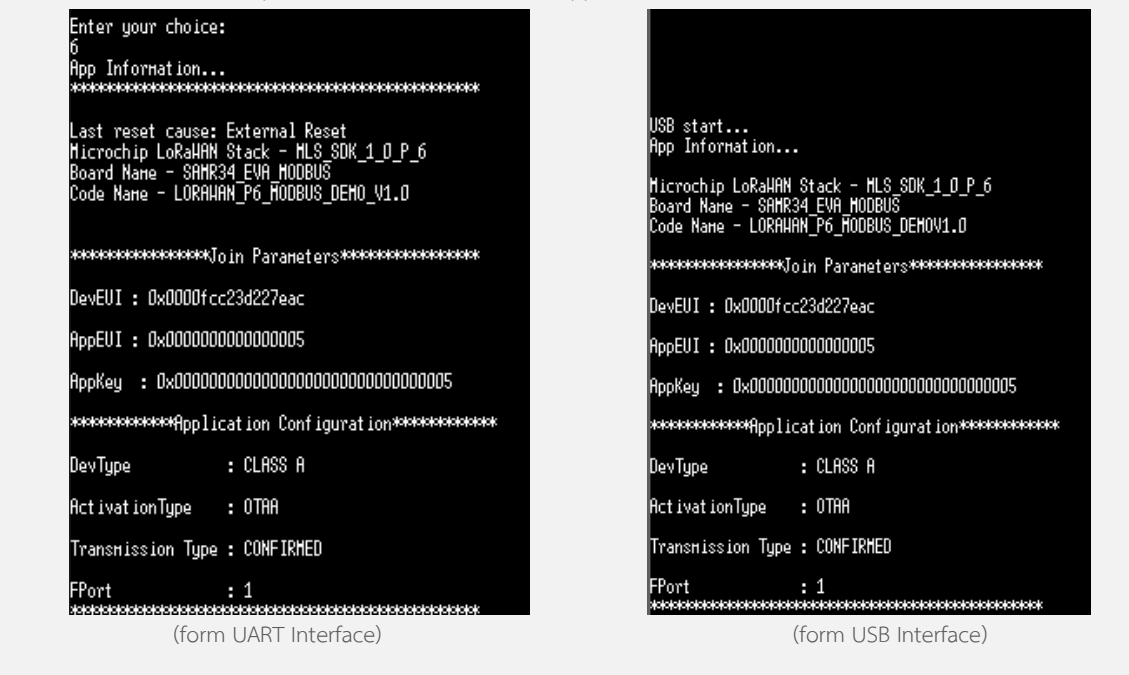

2. Add Join Parameter to LoRaWAN Network

(Example) : LoRa gateway: Wirnet Station 923 (Kerlink)

| kerlink<br>communication is everything |                                 |                |                                         |         |       |
|----------------------------------------|---------------------------------|----------------|-----------------------------------------|---------|-------|
| Home<br>Fleet<br>RX Data               |                                 |                | Fleet<br>Download json fleet            |         |       |
| TX Data<br>Spectrum analysis           | Remove fleet (Delete all motes) |                |                                         |         |       |
| Configuration<br>Region Specific       | OTAA Fleet                      |                |                                         |         |       |
| RX data history                        | Dev EUI                         | App EUI        | Арр Кеу                                 | Class C |       |
| Host FTP<br>Push FTP                   | 0000fcc23d227eac                | 00000000000005 | 000000000000000000000000000000000000000 | Add     | ] 🔶 🔁 |
|                                        |                                 |                |                                         |         |       |
|                                        |                                 |                |                                         |         | )<br> |

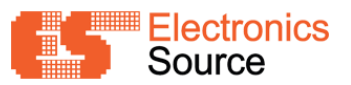

| ker <b>lînk</b>     |                             |                                |                                  |    |
|---------------------|-----------------------------|--------------------------------|----------------------------------|----|
| overview ک          | OTAA ABP Manage end-devices |                                |                                  |    |
| 🖧 Fleet 🗸 🗸         |                             |                                |                                  |    |
| End-devices         | Add end-device              |                                |                                  |    |
| Received data       | Class                       |                                |                                  | 1  |
| Send data           |                             | Class *                        | ● A ○ C                          |    |
| 🖉 Configuration 🗸 🗸 | Activation                  | Type *                         | O OTAA 💿 ABP                     |    |
| Region              |                             | Device address *               | 3D224D76                         |    |
| Rx configuration    |                             | Network session key *          | 1000200030004000500060007000800A |    |
| Tx configuration    |                             | Application session key *      | 1000200030004000500060007000800A | -6 |
| LoRa network        |                             |                                |                                  |    |
| Interfaces          | Loka RF parameters          | Override default Rx parameters |                                  |    |
| Multi-gateways      |                             |                                |                                  |    |

3. Push Reset Button on Evaluation Board or Enter 1 (or 1<CR><LF>) for send the join request to network server.

### 4 Example Modbus Demo Project

This Application is same as 3 Example Demo Project and used to be Master for Modbus Application, send request to Slave Device and uplink Response payload through the LoRaWAN Network.

• Periodically scan Modbus Slave Device and transmit a confirmed data frame (default periodic timer duration 10 seconds).

Define DEMO\_CONF\_APP\_PERIODIC\_TIMER\_PERIOD\_MS in conf\_app.h.

• LED2 and LED3 show Modbus Transmitting and Receiving status.

### 4.1 Setup

Same as 3.1 Setup (from 3 Example Demo Project), plug External 12VDC and Connect RS485 connector to Modbus Slave device.

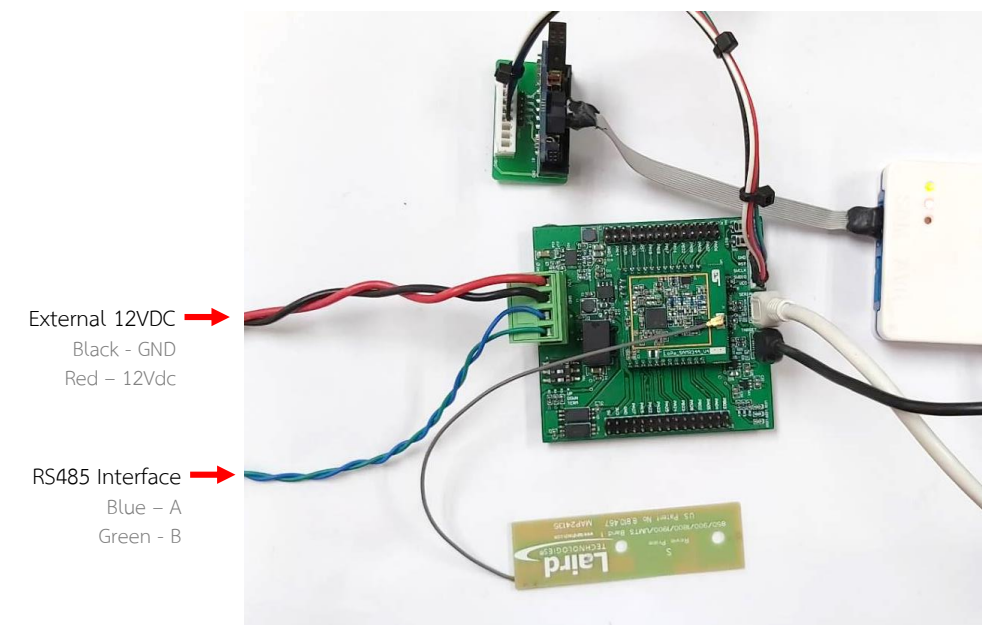

Note : For connector pin and details, see 1.1 Evaluation Board and 2.2 Board Connectors

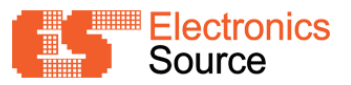

### 4.2 Application Configuration

Define application configuration parameters in "..\src\config\conf\_enddevice.h"

define CONF\_MODBUS\_ENABLE for enable modbus option.

| /* MODBUS */                               |             |
|--------------------------------------------|-------------|
| #define CONF_MODBUS_ENABLE                 |             |
| <pre>#if defined(CONF_MODBUS_ENABLE)</pre> |             |
| <pre>#define MODBUS_RESPONSE_TIMEOUT</pre> | (500u) //ms |
| <pre>#define MODBUS_REQUEST_REPEAT</pre>   | (2u)        |

### 4.3 Demo Application Usage

The Menu Option as shown in the following figure.

| 123456789 | Send Join<br>Send Data<br>Scan Modb<br>Scan and<br>Start Per<br>Stop Peri<br>Sleep<br>App Infor<br>Resot | i Request<br>us<br>Send Data<br>Godic Data<br>odic Data<br>mation |  |  |
|-----------|----------------------------------------------------------------------------------------------------|-------------------------------------------------------------------|--|--|
|-----------|----------------------------------------------------------------------------------------------------|-------------------------------------------------------------------|--|--|

**Option 1:** Sends the join request to the network server.

**Option 2:** Sends the example data to the network server.

Option 3: Sends the Modbus request (Request command order, see in 5.3.1 Modbus request Commands)

| Enter your choice:<br>3                                                                                                    |                                                                                                    |
|----------------------------------------------------------------------------------------------------|----------------------------------------------------------------------------------------------------|
| Scan Modbus                                                                                                    |                                                                                                    |
| Hodbus id OxO1, addr OxOOOO, Qty OxOOOa status:OO,<br>Hodbus id OxO1, addr OxOOO1, Qty OxOOO5 status:OO,<br>Hodbus id OxO3, addr OxOOO13, Qty OxOOO3 status:OO,<br>Hodbus id OxO4, addr OxOOO1, Qty OxOOO5 status:OO,<br>Hodbus id OxO5, addr OxOO1b, Qty OxOOO5 status:OO, | 25: 0x01031400aa00020003000400050006000700080009000a8b2a<br>15: 0x01030a000200030004000500066f15<br>1: 0x00<br>15: 0x04030a00020030002f002e0000b41f<br>5: 0x0583028130 |

Option 4: Sends the Modbus request and uplink modbus response payload to the network sever. (uplink

payload, see in 5.3.2 Response Payload)

| Enter your choice:<br>4                                                                                                    |
|----------------------------------------------------------------------------------------------------|
| Scan Modbus and Send Data                                                                                                    |
| Hodbus id 0x01, addr 0x0000, Qty 0x000a status:00, 25: 0x01031400aa00020003000400050006000700080009000a8b2a<br>Hodbus id 0x01, addr 0x0001, Qty 0x0005 status:00, 15: 0x01030a000200030004000500066f15<br>Hodbus id 0x03, addr 0x0013, Qty 0x000a status:01, 1: 0x00<br>Hodbus id 0x04, addr 0x0001, Qty 0x0005 status:00, 15: 0x04030a00020030002f002e0000b41f<br>Hodbus id 0x05, addr 0x001b, Qty 0x0006 status:00, 5: 0x0583028130<br>Success |
| **** Uplink ************************************                                                                                                    |

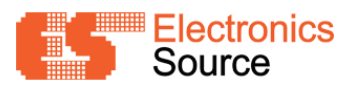

Option 5: Start periodically transmit (default periodic timer duration 10 seconds).

Define by DEMO\_CONF\_APP\_PERIODIC\_TIMER\_PERIOD\_MS in conf\_app.h.

Option 6: Stop periodically transmit

Option 7: Puts the end-device into sleep for 5 sec (PMM Standby mode, refer to 5.2 Sleep Mode)

Option 8: Print app information and Join Parameters

Option 9: Resets the board (soft Reset)

Note : Option 1-2, 5-9 same as 3.5 Demo Application Usage(form 3 Example Demo Project)

### 5 Setting Project / Properties

#### 5.1 EUI Address

Go to Project > Properties

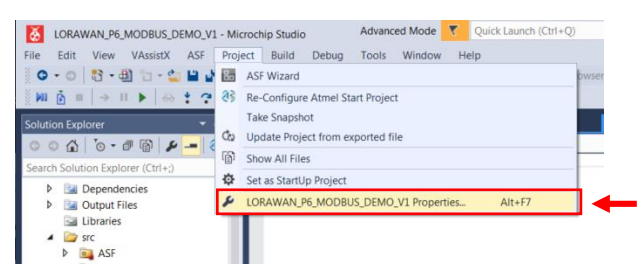

#### Select toolchain, Go to ARM/GNU C Complier > Symbols

| conf_pmm.h                                                       | APPS_ENDDEVICE 🗢 🗙 conf_app.h                                                                                                    | sleep.h 🛎 🗙 👻 |
|------------------------------------------------------------------|----------------------------------------------------------------------------------------------------|---------------|
| Build<br>Build Events                                            | Configuration: Active (Debug) $\checkmark$ Platform: Active (ARM) $\checkmark$                                                                                                    |               |
| Build Events<br>Toolchain<br>Device<br>Tool<br>Packs<br>Advanced | Configuration: Active (Debug)    Platform: Active (ARM)  Configuration Manager.  Configuration Manager.  ARM/(GNU Compiler General Cutput Files Cutput Files Cutp |               |
|                                                                  | A M/(SNU Assembler<br>General<br>Debugging<br>C                                                                                                    |               |

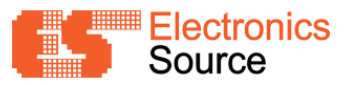

Double click at EDBG\_EUI\_READ, define EDBG\_EUI\_READ as 1 to read DevEUI from EUI-48 MAC Address and

set it.

| Defined symbols (-D)                                   | 🗐 💼 😨     |
|--------------------------------------------------------|-----------|
| ARM_MATH_CM<br>EXTINT_CALLBA Edit Defined symbols (-D) | ×         |
| BOARD=SAMR: Defined symbols (-D)                       |           |
| IND_BAND=0                                             |           |
| USART_CALLBA                                           |           |
| EDBG_EUI_READ                                          |           |
| DEMO_APP_ENA                                           | OK Cancel |

### Otherwise the value DEMO\_DEVICE\_EUI and DEMO\_DEVICE\_ADDRESS configured in conf\_app.h.

| /* ABP Join Parameters */                                                                               |                                                                                                    |          |
|----------------------------------------------------------------------------------------------------|----------------------------------------------------------------------------------------------------|----------|
| #define DEMO_DEVICE_ADDRESS<br>#define DEMO_APPLICATION_SESSION_KEY<br>#define DEMO_NETWORK_SESSION_KEY | 0xabcd0001<br>{0x10, 0x00, 0x20, 0x00, 0x30, 0x00, 0x40, 0x00, 0x50, 0x00, 0x60, 0x00, 0x70, 0x00, 0x80, 0x0<br>{0x10, 0x00, 0x20, 0x00, 0x30, 0x00, 0x40, 0x00, 0x50, 0x00, 0x60, 0x00, 0x70, 0x00, 0x80, 0x0                                                                                                    | A}<br>A} |
| /* OTAA Join Parameters */                                                                              |                                                                                                    |          |
| #define DEMO_DEVICE_EUI                                                                                 | {0x00, 0x01, 0x00, 0x00, 0x35, 0x8f, 0x00, 0x00}                                                                                                    |          |
| #define DEMO_APPLICATION_EUI                                                                            | {0x00, 0x00, 0x00, 0x00, 0x00, 0x00, 0x00, 0x05}                                                                                                    |          |
| #define DEMO_APPLICATION_KEY                                                                            | {0x00, 0x00, | 5}       |

#### 5.2 Sleep Mode

Go to Project > Properties, select toolchain, Go to ARM/GNU C Complier > Symbols

add or remove **CONF\_PMM\_ENABLE** macro from Defined symbol for disable/enable Sleep mode function.

| Build        | Configuration: Active (Debug) $\checkmark$ Platform: Active (ARM) $\checkmark$ | •   |
|--------------|--------------------------------------------------------------------------------|-----|
| Build Events | Conferential Marcara                                                           |     |
| Toolchain    | Configuration Manager                                                          | - I |
| Device       | ARM/GNU Common                                                                 | +   |
| Tool         | General                                                                        |     |
| Packs        | Output Files     Defined symbols (-D)                                          | 1   |
| Advanced     | Edit Defined symbols (-D)                                                      | ^   |
|              | Defined symbols (-D)                                                           |     |
|              |                                                                                |     |
|              | OK Cancel                                                                      | ~   |

Go to **conf\_pmm.h** and for setting **CONF\_PMM\_SLEEPMODE\_WHEN\_IDLE** 

| ģ | /*                                                                                           |
|---|----------------------------------------------------------------------------------------------|
| 1 | * This macro specifies the sleep mode to use when node is in IDLE                            |
|   | * mode i.e., when no transaction is happening.                                               |
| L | */                                                                                           |
| ſ | #define CONF_PMM_SLEEPMODE_WHEN_IDLE SLEEP_MODE_STANDBY                                      |
|   | // #define CONF_PMM_SLEEPMODE_WHEN_IDLE SLEEP_MODE_BACKUP                                    |
| ľ |                                                                                              |
| а | ind go to <b>conf_app.h</b> for setting sleep duration. By default, configured in 5000 msec. |

/\* This macro defines the application's default sleep duration in milliseconds \*/
#define DEMO\_CONF\_DEFAULT\_APP\_SLEEP\_TIME\_MS 5000

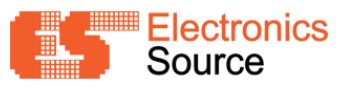

### 5.3 Modbus

5.3.1 Modbus request Commands

Go to..\src\modbus\_app.c, set Slave Id, Function, Start address, Quantity of Registers in Device\_t

Slave (in example limit maximum 10 commands)

In Example, 5 request commands are follows:

| Request NO.                 |               | 1      | 2      | 3      | 4      | 5      |
|-----------------------------|---------------|--------|--------|--------|--------|--------|
| Field Name                  | Variable Name | 1      | 2      | 5      | 4      | 5      |
| Slave ID                    | Slave.id      | 0×01   | 0x01   | 0x01   | 0x01   | 0x01   |
| Function Code               | Slave.func    | 0x03   | 0x03   | 0x03   | 0x03   | 0x03   |
| Starting Address            | Slave.Addr    | 0×0000 | 0×0001 | 0x0013 | 0×0001 | 0×0018 |
| Quantity of input Registers | Salve.data    | 0x000A | 0×0005 | 0x000A | 0×0005 | 0x0006 |

```
typedef struct _Device_t{
    const uint8_t id;
    uint8_t status;
    uint8_t func;
    uint6_t addr;
    uint8_t data;
    uint8_t buffer[MODBUS_DATA_BUFFER_MAX];
    uint8_t size;
}Device_t;
Device_t Slave[MODBUS_DEVICE_TOTAL] = {
    {1, 0, MB_READ_HOLDING_REGISTERS, 0, 10},
    {1, 0, MB_READ_HOLDING_REGISTERS, 1, 5},
    {3, 0, MB_READ_HOLDING_REGISTERS, 1, 5},
    {4, 0, MB_READ_HOLDING_REGISTERS, 27, 6},
    {0, 0, 0, 0, 0} };
```

#### 5.3.2 Response Payload

In Example, uplink payload formats is follow:

| Payload No. | Error Status | Modbus Response |
|-------------|--------------|-----------------|
| 1 Byte      | 1 Byte       | N Bytes         |

| Byte         | Value                                              | Description                  |  |
|--------------|----------------------------------------------------|------------------------------|--|
| Payload No.  | 01                                                 | Payload No. 0x01 to 0xff     |  |
| Error Status | 00                                                 | Error Status (Binary format) |  |
|              |                                                    | bit 0 : Modbus timeout       |  |
|              |                                                    | bit 1 : CRC Failed           |  |
|              |                                                    | bit 2: Response Failed       |  |
|              |                                                    | bit 3: Request parameter     |  |
|              |                                                    | Failed                       |  |
|              |                                                    | E.g. 0x00 = no error         |  |
| Message      | 01031400aa00020003000400050006000700080009000a8b2a | Modbus response for request  |  |
|              |                                                    | command no.1                 |  |

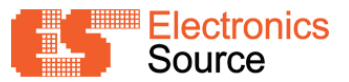

Go to "..\src\enddevice.c", see in function static void insert\_data\_modbus(void)

#### 5.4 LEDs

Go to ..\src\config\conf\_app.h define DEMO\_LED\_STATUS for enable, or undefined for disable led status

option.

/\* This macro enables or disables the LED indications \*/ #define DEMO\_LED\_STATUS

#### 5.5 Watchdog Timer

Go to ..\src\config\conf\_enddevice.h define CONF\_WDT\_ENABLE for enable, or undefined for disable

watchdog function.

```
/* WDT */
#define CONF_WDT_ENABLE
#ifdef CONF_WDT_ENABLE
#define APP_PERIOD_WDT_CLEAR (1000u)
#endif //CONF_WDT_ENABLE
```

#### 5.6 USB

Go to Project > Properties, select toolchain, Go to ARM/GNU C Complier > Symbols

Double click at CONF\_USB\_ENABLE, define CONF\_USB\_ENABLE as 1, for enable USB function.

| Build                               | Configuration: Active (Debug) ~ Platform: Active (ARM)                           |   |  |
|-------------------------------------|----------------------------------------------------------------------------------|---|--|
| loolchain                           | Configuration Manager                                                            |   |  |
| Device<br>Tool<br>Packs<br>Advanced | ARM/GNU Common<br>General<br>ARM/GNU C Compiler  Symbols<br>Defined symbols (-D) |   |  |
|                                     | Edit Defined symbols (-D) X Defined symbols (-D)                                 |   |  |
|                                     | CONF_USB_ENABLE=1                                                                | • |  |
|                                     | OK Cancel                                                                        |   |  |

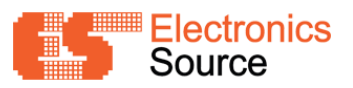

# 6 Appendix

### 6.1 Board Dimensions

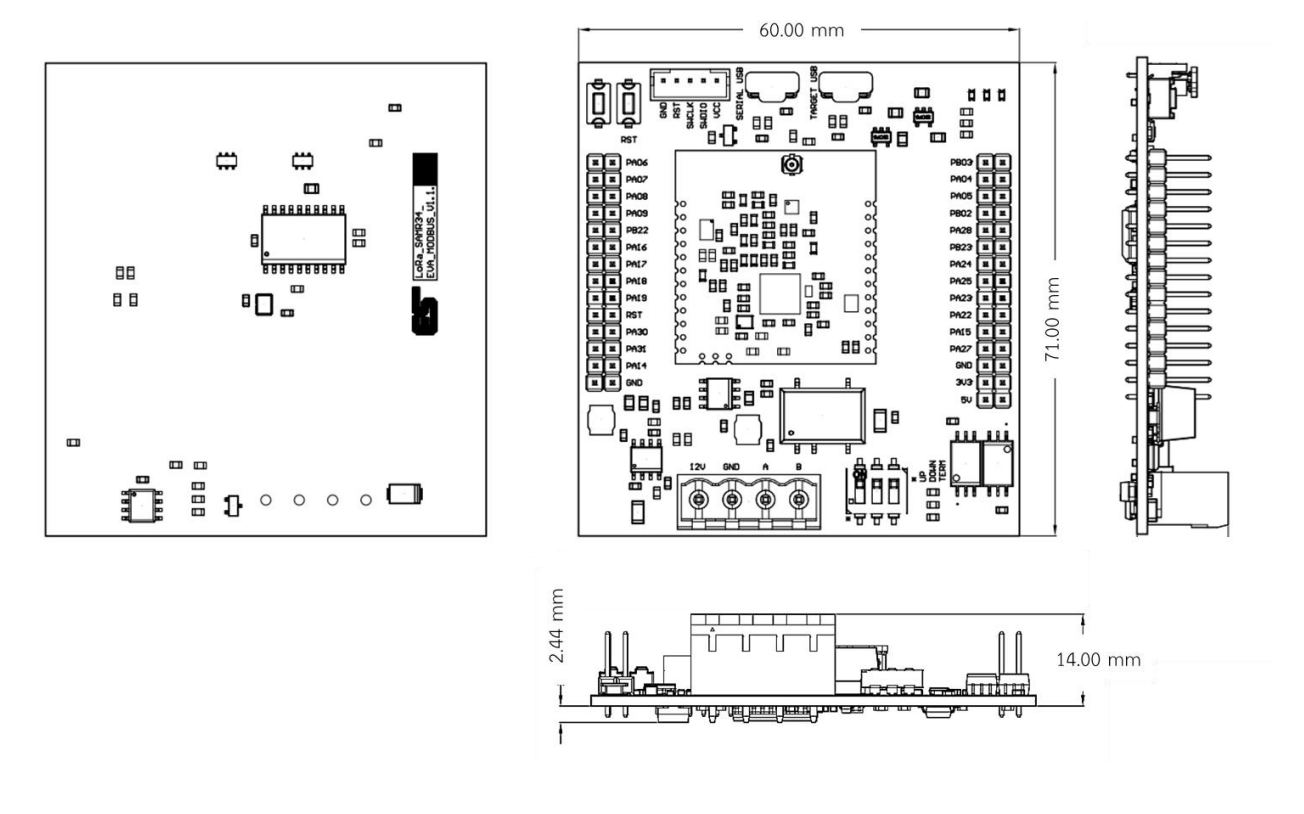

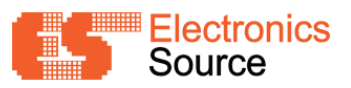

### 6.2 Board Layout

LoRa\_SAMR34A\_EVA\_MODBUS Layout

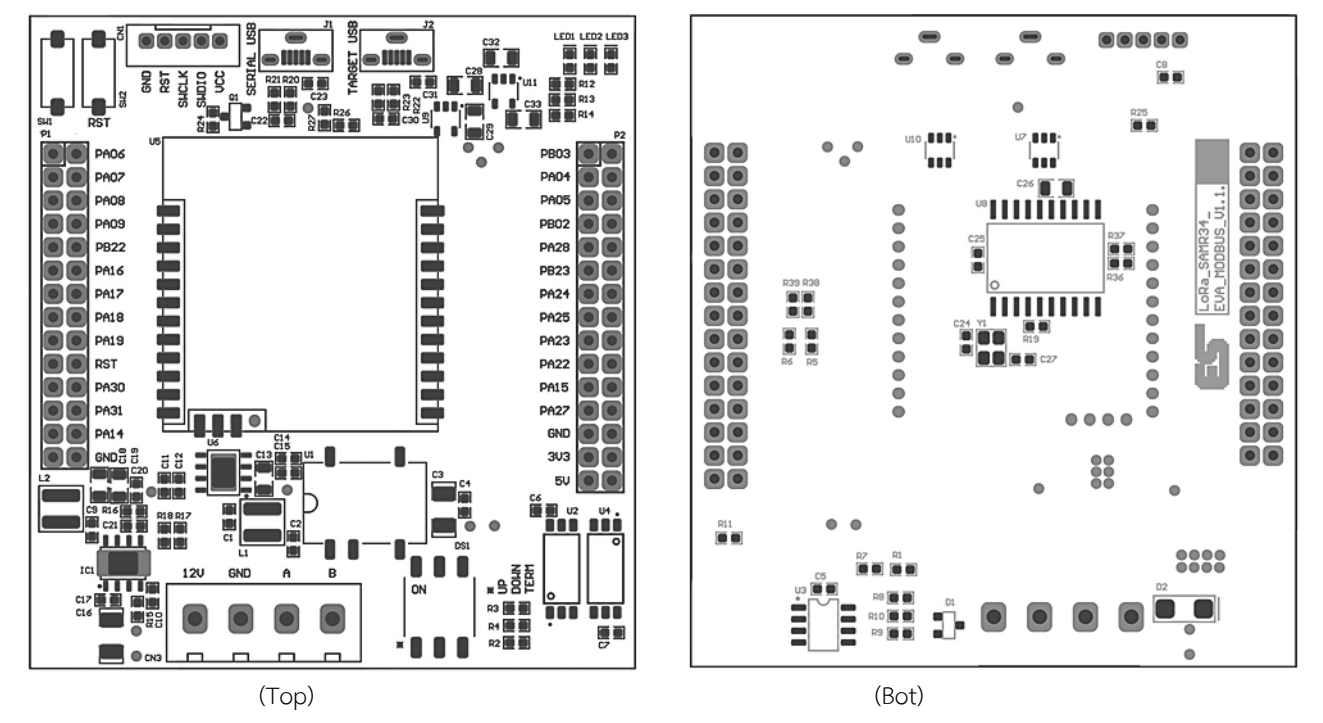

Note : For more details on LoRa\_SAMR34A\_V4 module, refer LoRa\_SAMR34A\_V4.1 module

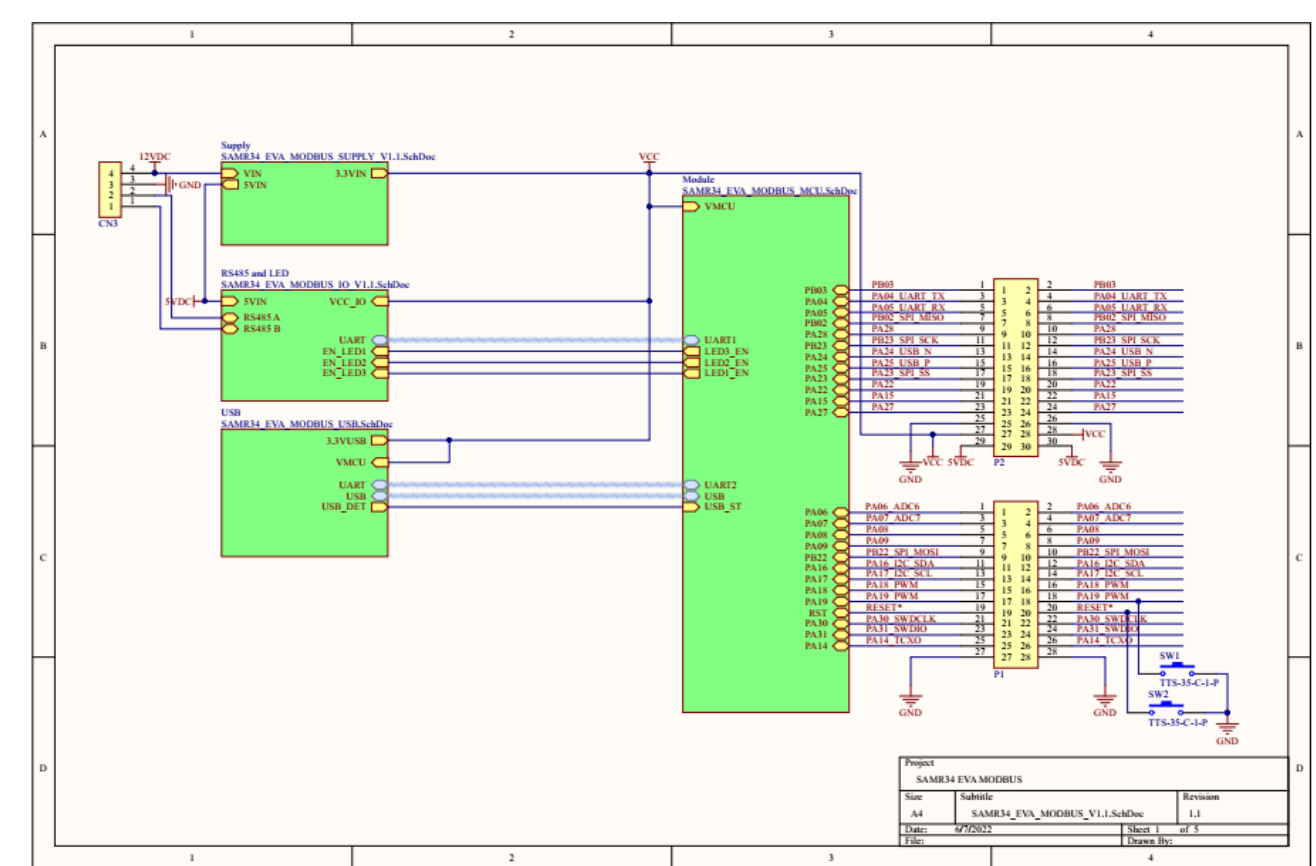

### 6.3 Schematic

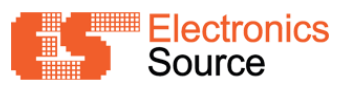

## LoRa\_SAMR34\_EVA\_MODBUS User Guide

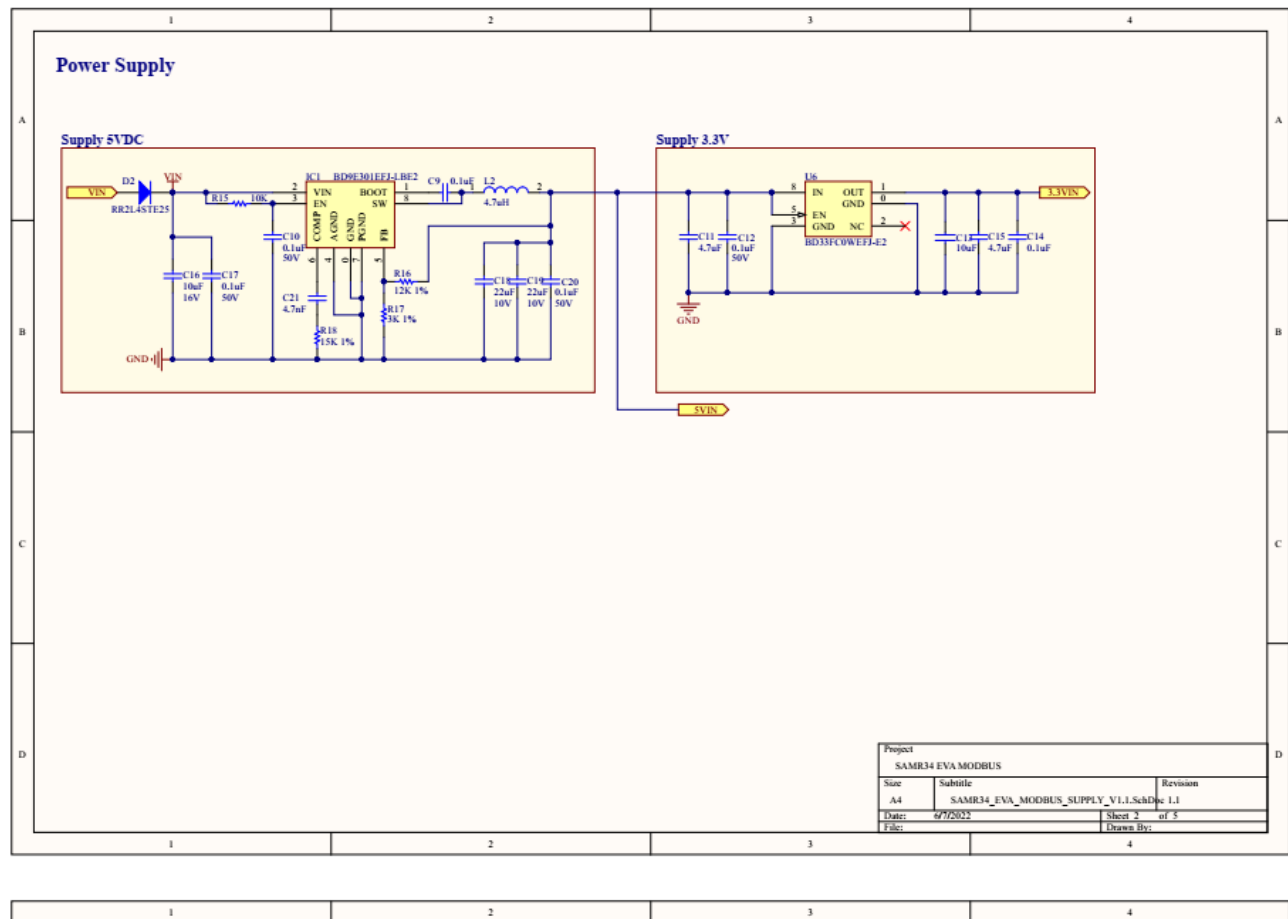

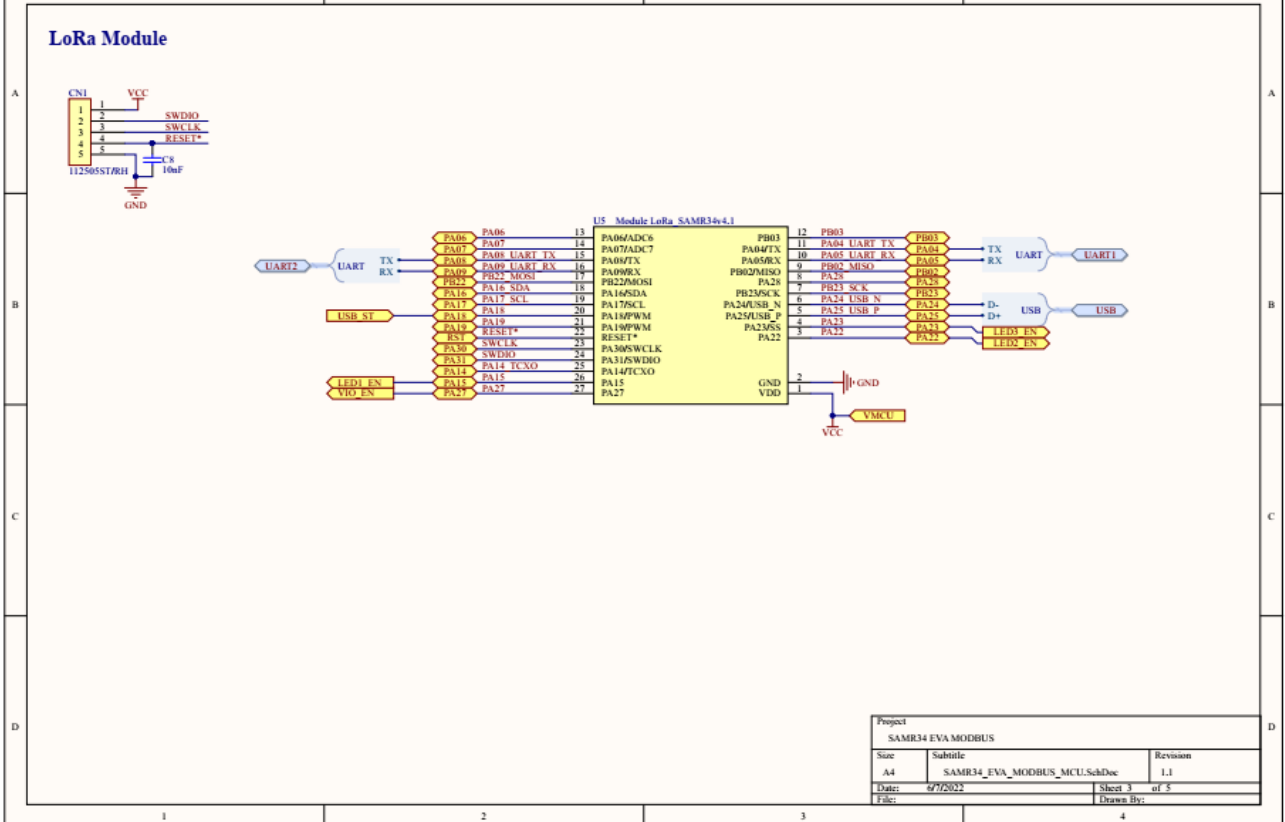

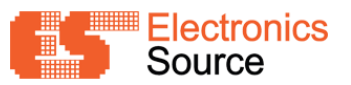

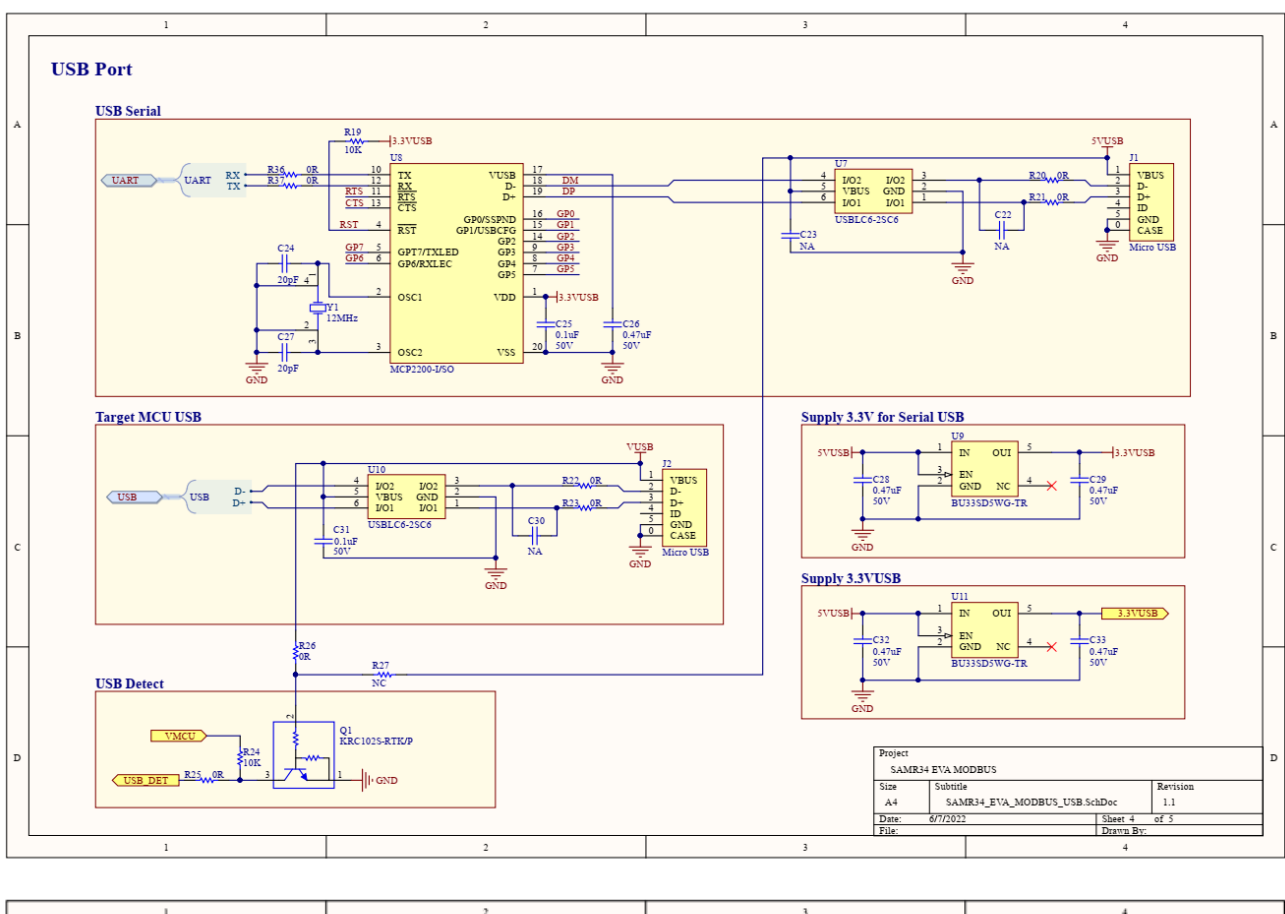

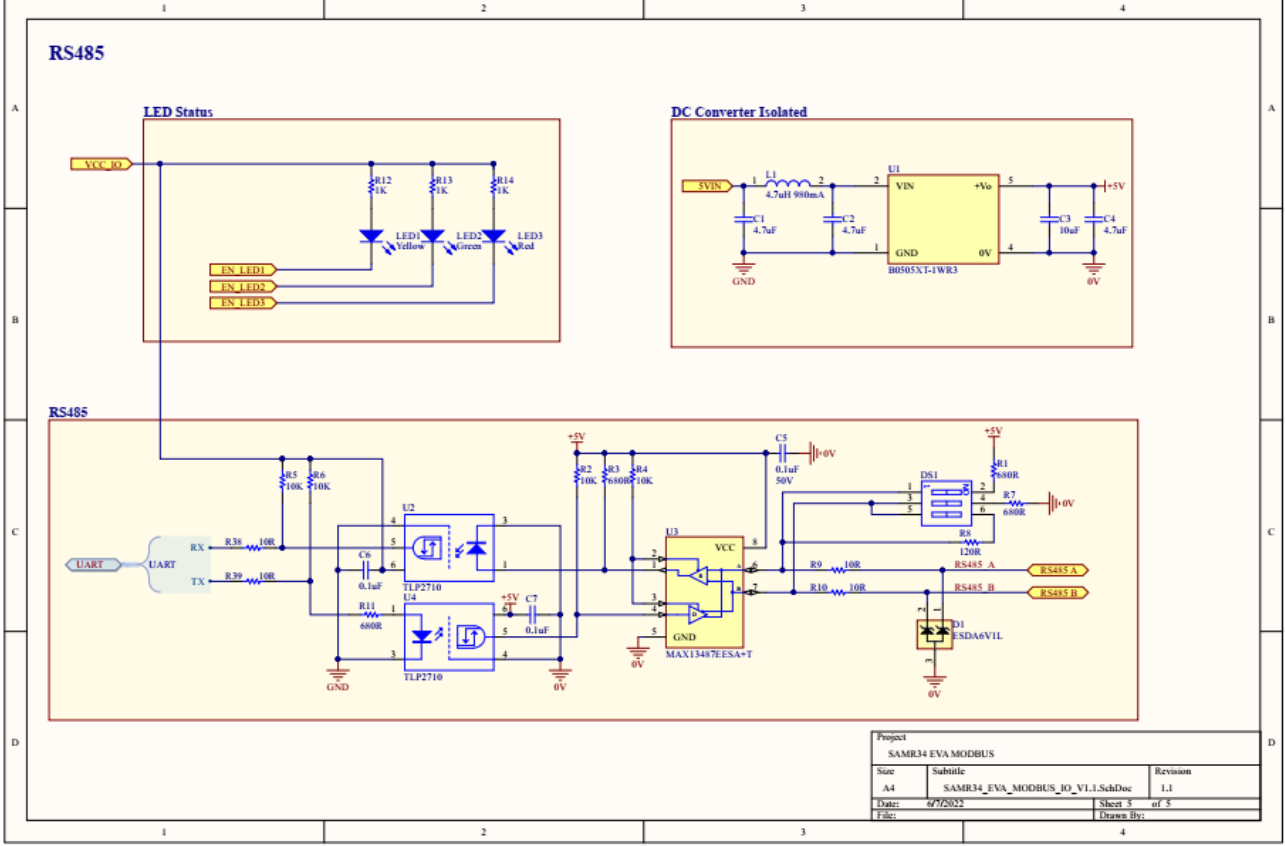

22

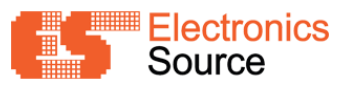

### 6.4 Optional Accessories

Evaluation Board Modbus RS485 to LoRaWAN (Cover Standard Din Rail)

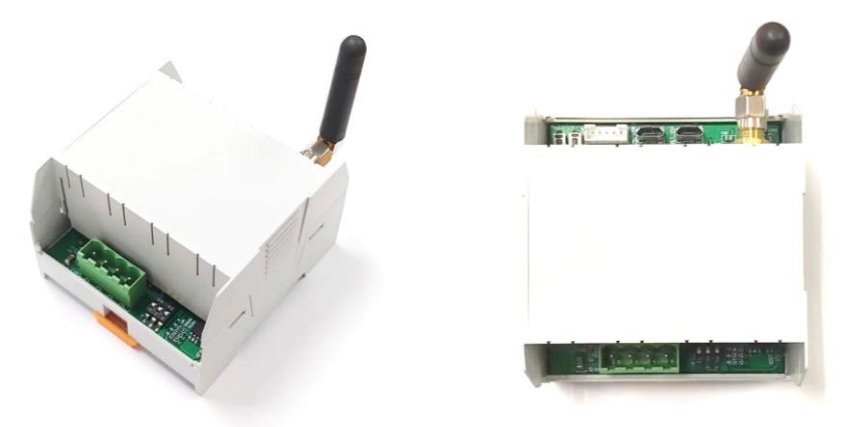

| P/N              | Description                                                               |
|------------------|---------------------------------------------------------------------------|
| 0271113MCF-100   | RF Cable convert SMA Female Bulkhead to MCF Male                          |
|                  | GSM Antenna, Frequency 850-1900/900-1800/2100 MHz Antenna Length          |
| DT-05W-01 40 WW. | 48mm, Connector SMA Right Angle Male                                      |
| 2201810          | Electronic Housing, Mounting Base Housing, Material ABS,Size 75.4x70.2x46 |
| 2201017          | mm DIN Rail Application                                                   |
| 2201830          | Electronic Housing,Upper Part Housing Cover =aterial ABS,Size 75.4x70.2   |
| 2201050          | mm(WxL) DIN Rail Application                                              |

### 7 Reference Links

- LoRa SAMR34A V4.1 module
- LoRa SAMR34 EVA(ES) Documentation page and source code
- SAM R34/R35 Low Power LoRa Sub-GHz SiP Datasheet
- Microchip RF tools for LoRa RF tool can be used for detailed testing and RF certification
- SAM R34 MLS Getting Started Guide

### 8 Reversion History

| Revision | Description     | Date       |
|----------|-----------------|------------|
| 1.0      | Initial version | 06-07-2022 |